全学基本メールでのメール転送時の転送対象の変更手順 Procedure for changing the forwarding setting

本ドキュメントでは、全学個本メールの転送時の転送対象を「受信したすべてのメール」から「受信トレイに届いたメール」に変更する手順を説明します。

この設定により[迷惑メール]フォルダに届いたメールは転送対象から外れることになります。

注意: 迷惑メールフォルダに誤判定で正規のメールが振り分けられてしまうことがありますので、定期的に迷惑メールフォルダを確認するようにしてください。

1. 次の URL から Outlook on the Web(全学基本メールの Web メール)にログイン してください。

Log in to Outlook on the Web at the following URL:

https://outlook.office.com/kyushu-u.ac.jp

 右上の歯車のマークをクリックし、表示されたメニューの下部の[Outlook のす べての設定を表示]をクリックしてください。

Click the gear mark on the top right, and then click [Show all settings in Outlook] at the bottom of the menu.

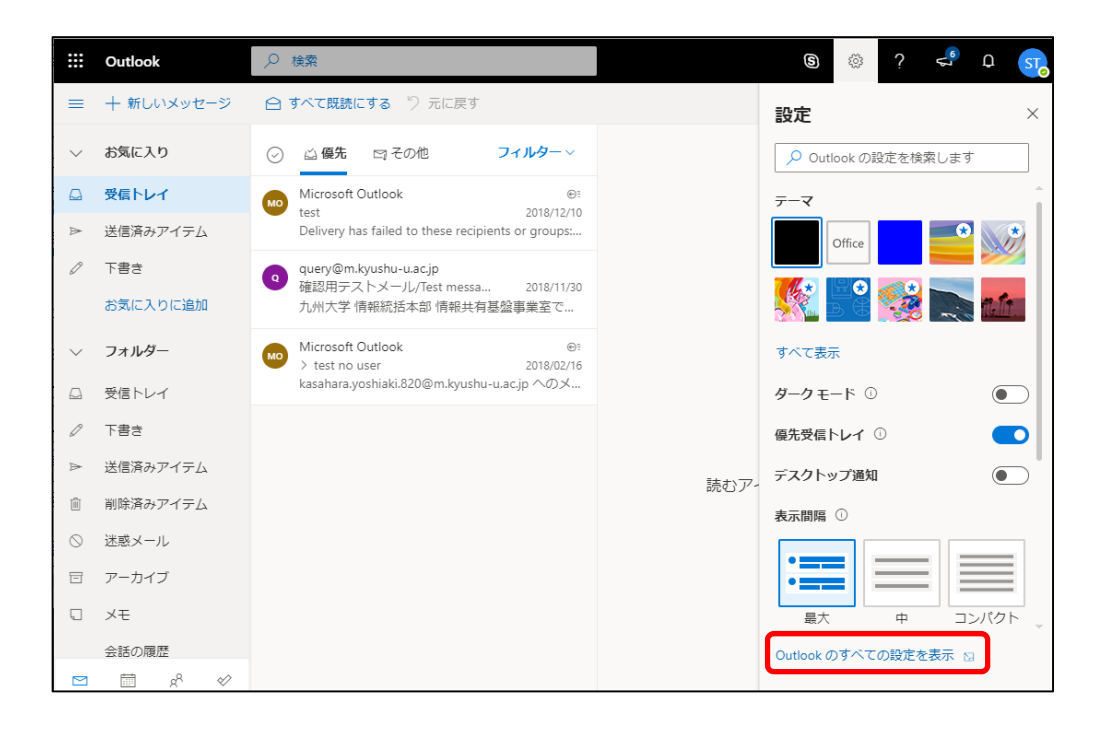

3. 左側にメニューが表示されるので、[メール]→[ルール]をクリックします。ルール を追加するため、+ のアイコンをクリックしてください。

As the menu appears on the left, click Mail  $\rightarrow$  Rule . Click the + icon to add a rule.

| 設定                                                                                                    | レイアウト                                                                                                    | ルール ×                                                                                                    |
|----------------------------------------------------------------------------------------------------|----------------------------------------------------------------------------------------------------|----------------------------------------------------------------------------------------------------|
| <ul> <li>&gt; 設定を検索     <li>◇ 全般     <li>✓ メール     <li>○ オール     <li>○ オール     <li>○ オール     <li>○ オール     <li>○ オール     <li>○ オール     <li>○ オール     <li>○ オール     <li>○ オール     <li>○ クイック設定を表示     </li> </li></li></li></li></li></li></li></li></li></li></li></li></ul> | 作成と返信<br>添付ファイル<br><b>ルール</b><br>一括処理<br>迷感メール<br>アクションのカスタマイ<br>ズ<br>メールを同期<br>メッセージの取り扱い<br>転送<br>自動応答 | ルールを作成すると、Outlook で受信したメール メッセージを自動的に処理す<br>る方法を指定できます。ルールをトリガーする条件と、そのルールで実行する<br>アクションの両方を選択します。ルールは下記のリストに表示されているとお<br>りに、上から順に実行されます。<br>+ 新しいルールを追加<br>ルールはまだ 1 つも作成されていません。 |

4. 転送ルールを設定します。

Configure the transfer rule.

- a. [名前]に任意のルールの名前を入力してください。
- b. [条件を追加]をクリックし、「すべてのメッセージに適用」を選択してください。
- a. Enter a name for any in Name.
- b. Click "Add condition", and it matches all of these conditions" column.

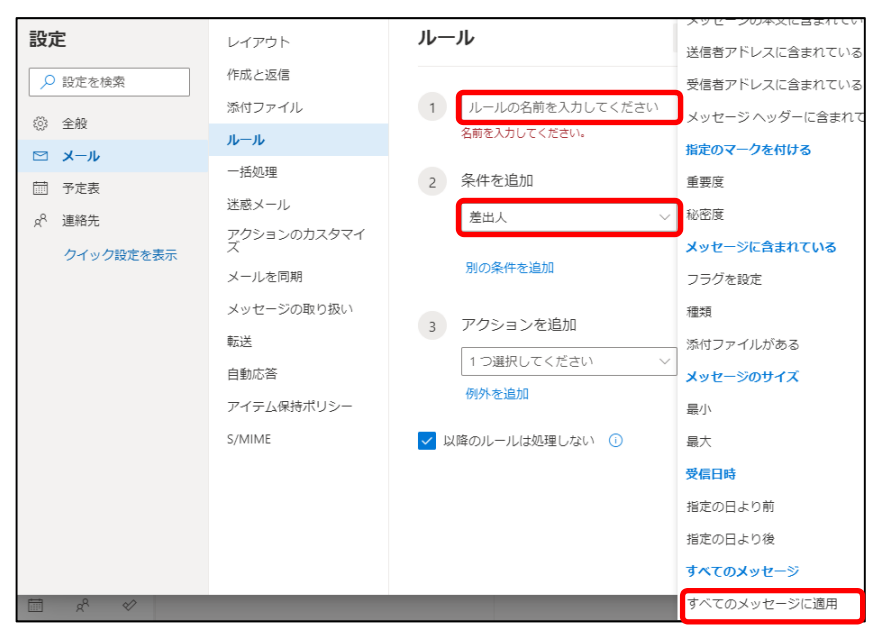

- c. [アクションを追加]をクリックし、「指定のアドレスにリダイレクト」を選択してく ださい。
- c. Click [Add action], select [Redirect to specified address].

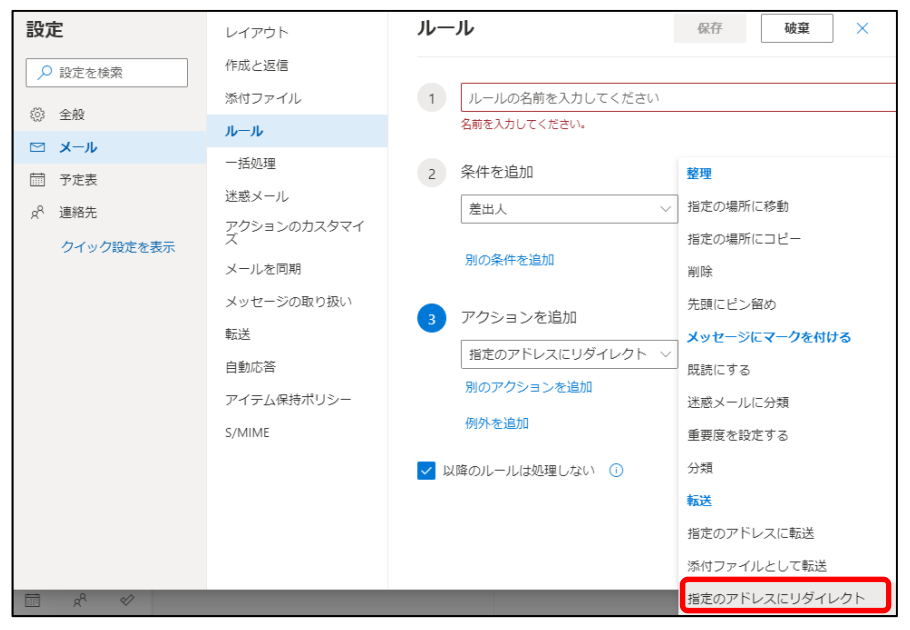

- d. [指定のアドレスにリダイレクト]の欄に転送先のアドレスを入力し、保存してく ださい。
- d. Enter the forwarding address in the [Redirect to specified address] field, enter and save the address to which you want to forward.

| 設定                  | レイアウト                                                                                                    | ルール 保存 破棄 ×                                                                                                    |
|---------------------|----------------------------------------------------------------------------------------------------|----------------------------------------------------------------------------------------------------|
| <ul> <li></li></ul> | 作成と返信<br>添付ファイル<br><b>ルール</b>                                                                                                    | ✓ 転送設定                                                                                                    |
| <ul> <li></li></ul> | <ul> <li>一括処理</li> <li>迷惑メール</li> <li>アクションのカスタマイズ</li> <li>メールを同期</li> <li>メッセージの取り扱い</li> <li>転送</li> <li>自動応答</li> <li>アイテム保持ポリシー</li> <li>S/MIME</li> </ul> | <ul> <li>✓ 条件を追加         <ul> <li>すべてのメッセージに適用 ∨</li> <li>別の条件を追加</li> <li>3 アクションを追加                 指定のアドレスにリダイレクト ∨</li></ul></li></ul> |

5. 最後に、[メール]→[転送]をクリックし、[転送を有効にする]のチェックを外し、 [保存]をクリックして現在の転送設定を解除します。

As the menu appears on the left, click Mail  $\rightarrow$ Transfer. Uncheck [Enable Transfer] and click [Save].

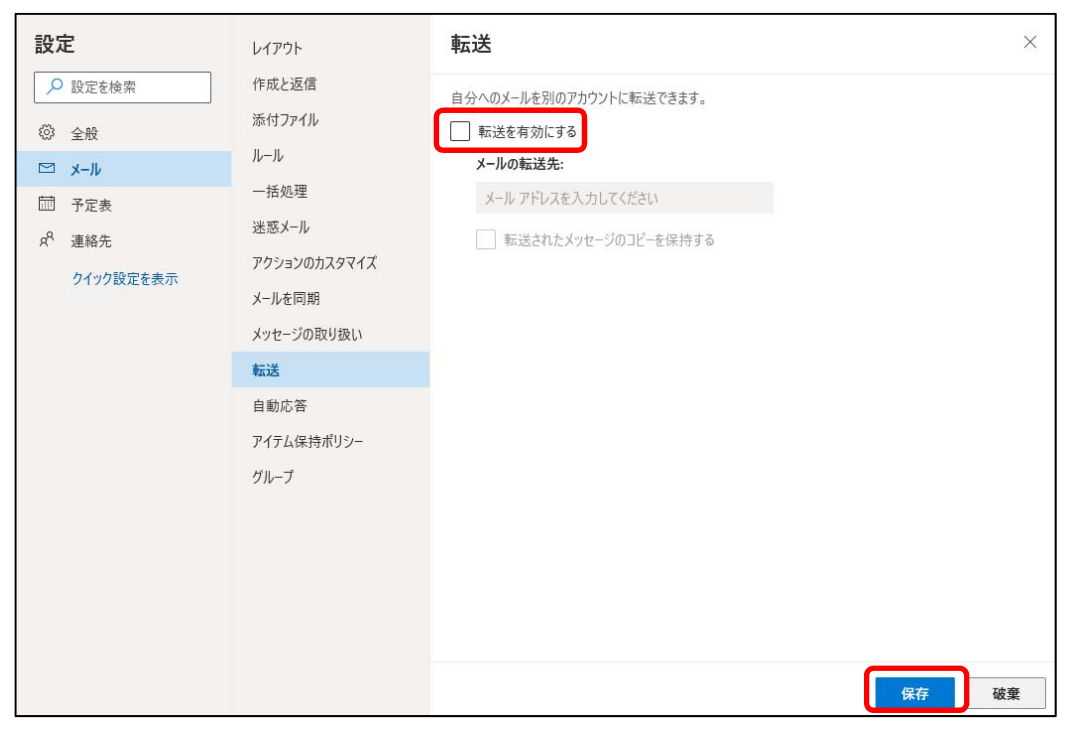

以上で設定は完了です。

The configuration is now complete.